## 교내 무선네트워크 사용 메뉴얼 (노트북, 패드)

## 와이파이 접속

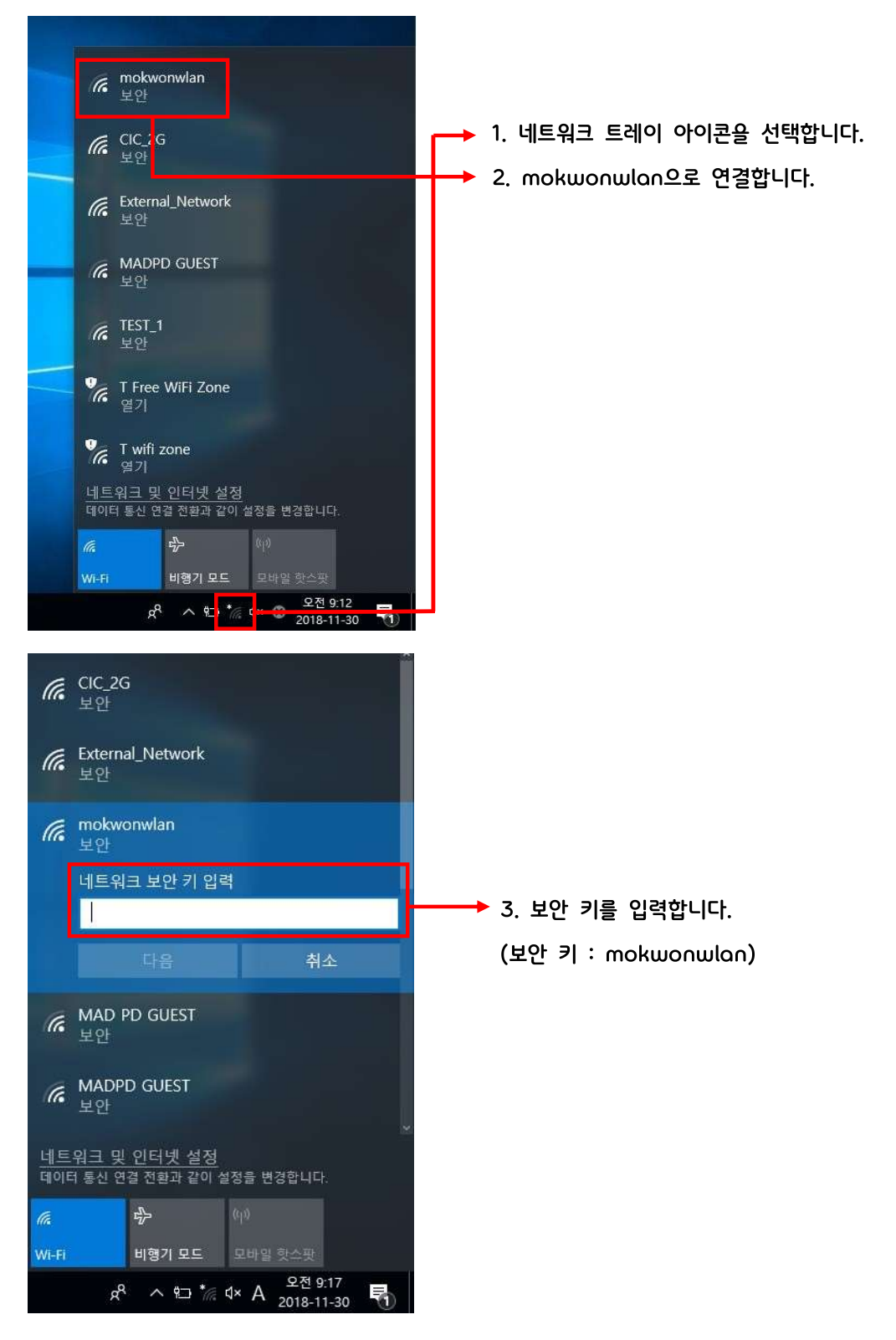

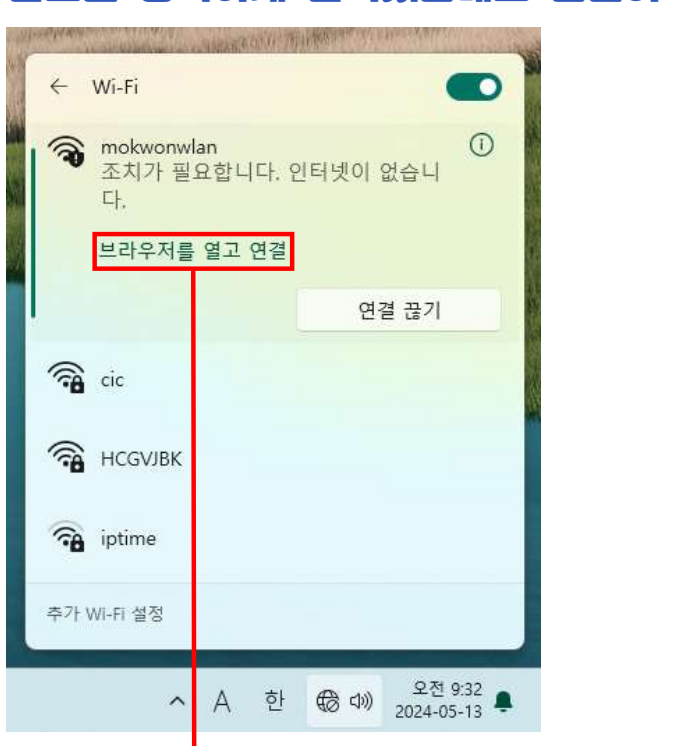

## 암호를 정확하게 입력했는데도 연결이 안 되는 경우

- 1. 조치가 필요하다고 하는 경우, 아래의 '브라우저를 열고 연결'을 클릭합니다.
- 2. 위와 같은 문구도 나오지 않는 경우 인터넷 주소칭에 203.230.142.53을 입력합니다.

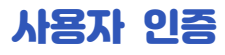

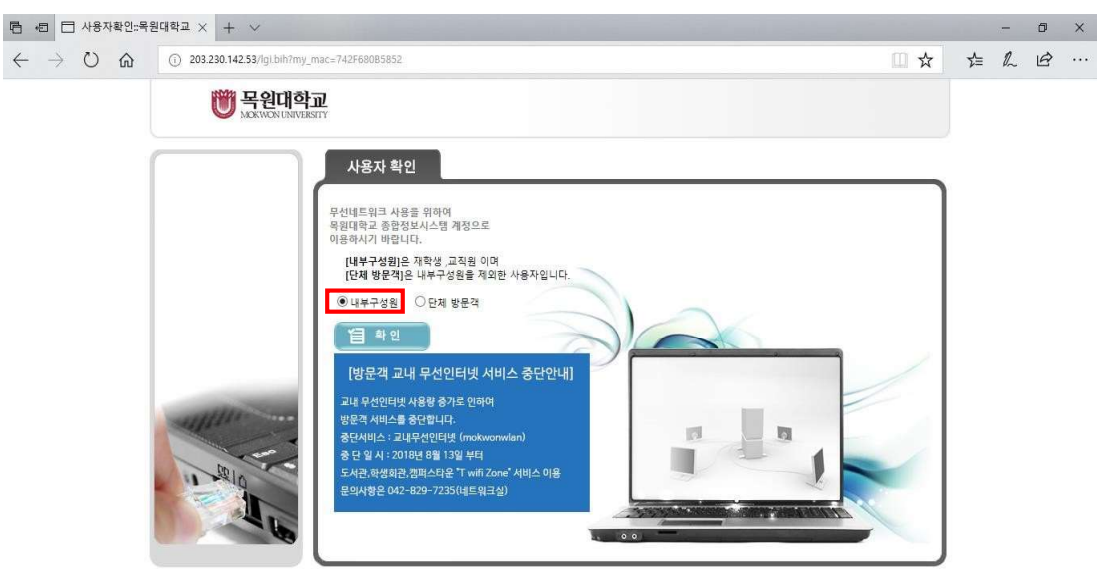

## 🔳 🔎 🖬 🧧 🛤 🧔 🧳

x<sup>R</sup> ^ \$⊐ <u>//</u> 4×A <sup>오전 9:18</sup> 특

4. 보안 키를 입력하면 네트워크과 연결되면서 위와 같이 인터넷 인증 창이 열립니다.
이후, 내부구성원을 선택하고 확인 버튼을 클릭합니다.

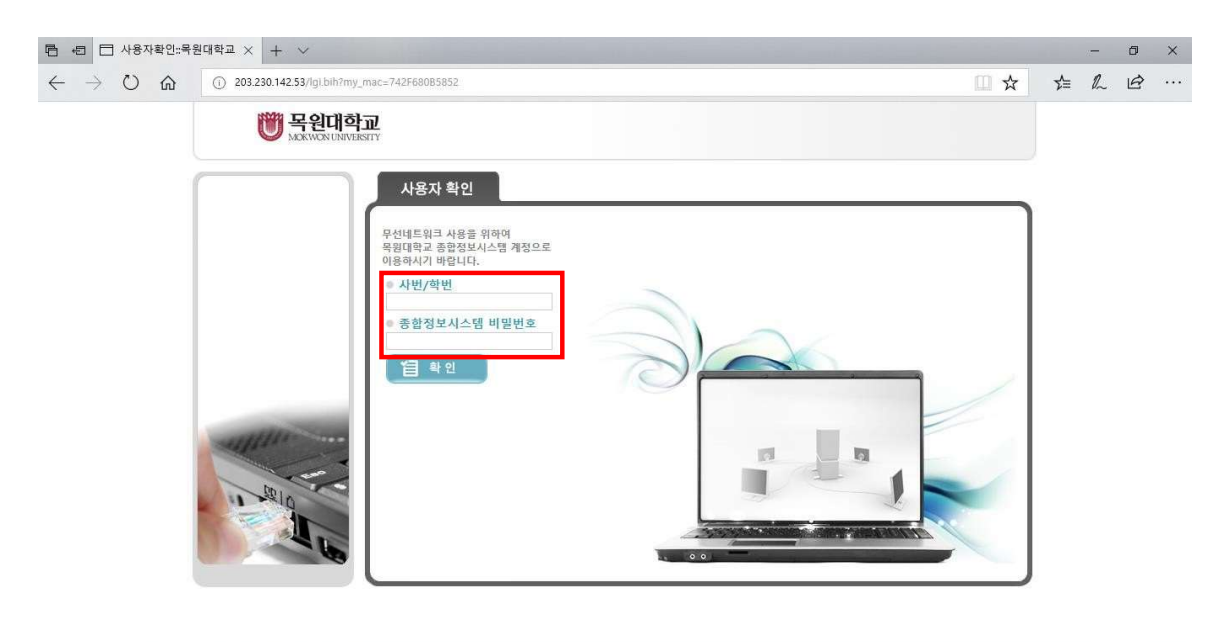

= 2 🗆 😑 🗮 🤻 🌔 🐠

5. 아이디(사번/학번), 비밀번호를 입력하고 확인 버튼을 클릭합니다.

x<sup>Q</sup> ^ 월 ፼ 4× A <sup>오전 9:18</sup> 2018-11-30 ♥

| ■ 43 □ 사용신청:육원대학교 × +····                                                                                                    |          |     |    |   |     |
|----------------------------------------------------------------------------------------------------|----------|-----|----|---|-----|
| ← → Ů ⋒ () 203.230.142.53/req/req_form.bih?ldn=0&kaddr_mac=8kchk_aci=0&kin_out=                                                                        | □ ☆      | r∕≡ | l_ | ß | ••• |
| <b>한 목원대학교</b><br>МСКИСИ ИМЧЕКТҮ                                                                                                    | 🏂 전영운님 😃 |     |    |   |     |
| 사용자 정보       성명     전영운     사변     0951061       관람 컴퓨터 정보 사용할 컴퓨터 및 노트북의 정보를 입역하세요.       단말 설명 *     [PC]       오명체제     [Windows 10]       (급 신청하기) |          |     |    |   |     |

৫<sup>৫</sup> ∧ আ 🕼 ⊄× A 2018-11-30 🕤

6. 사용하시는 단밀 종류와 운영체제를 선택하고 신청하기 버튼을 클릭합니다.

# / 🗇 😑 🛤 🥰 🧔

| 팀 · E □ 사용신청 완료:=육원대로 × + · ·                                  |                                                         |                                                         |                     |         |                      | × |
|----------------------------------------------------------------|---------------------------------------------------------|---------------------------------------------------------|---------------------|---------|----------------------|---|
| $\leftrightarrow$ $\rightarrow$ $\heartsuit$ $\textcircled{a}$ | ① 203.230.142.53/req_succ.bih?sq_aci_req=0&cchk_aci=NEW |                                                         |                     | ∱ ≣∕    | l B                  |   |
|                                                                | 행 목원대학교     활 전영원       Addition I INVESTITY     활 전영원  |                                                         |                     |         |                      |   |
|                                                                |                                                         | ♥ 신청결과 확인<br>인증이 완료되었습니다.<br>단말기 제 부팅 후 재 접속 해주시기 바랍니다. |                     |         |                      |   |
| 🗄 へ 🗇 🤮                                                        | 🔚 🤻 🧟 🚿                                                 |                                                         | x <sup>e</sup> ∧ %⊐ | ∜× A 20 | 2전 9:19<br>118-11-30 | 5 |

7. 인즁완료 문구가 나오며, 재부팅 후 인터넷 칭을 실행합니다.

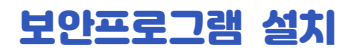

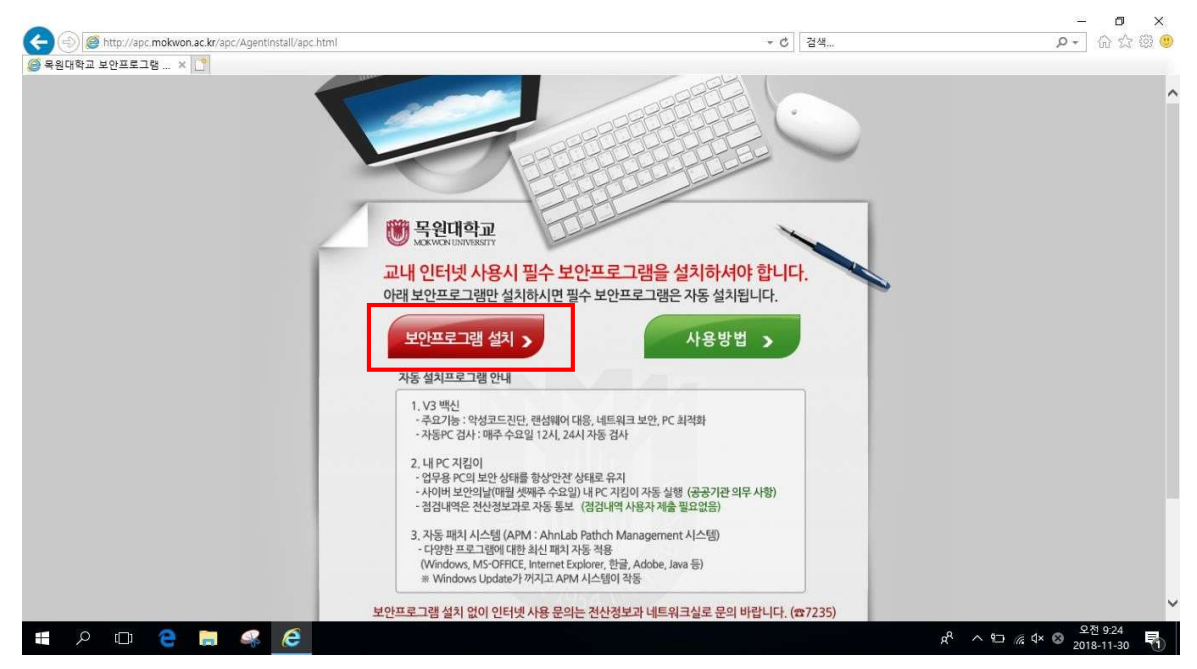

8. 인터넷에 접속하게 되면 보안프로그램 설치 화면으로 이동됩니다. 보안프로그램(V3백신, 내PC지킴이, 자동패치 시스템)을 설치하여야만 Wi-Fi 사용이 가능합니다.

9. 설치 후 인터넷에 접속합니다.

※주의사항※

목원대학교에서 제공하는 보안프로그램은 타사 보안프로그램과 충돌하여 미설치 될 수 있으니 타사 보안프로그램을 삭제 후 재설치 바랍니다.

10. 기타 문의사항 및 안내사항은 전산정보과 네트워크실(042-829-7235)로 연락 바랍니다.